## こまえくぼ1234 ホームページ 市民団体用マニュアル メールアドレス変更 編

2023/09/05版

本マニュアルでは、すでにあるアカウントのメールアドレスを変更する方法について説明しています。

①「My Info Base」をクリックします。

| <b>二 まえくは第1234</b><br>第201-0003 東京都治江市和泉本町1-2-34<br>開催日時:火曜・祝日・12/20~1/3を除く10時~17時<br>電話:03-5761-5558 FAX:03-5761-5033 |       |             |      |       | 文字サイズ - +<br>ログイ: My Info Base |          |
|----------------------------------------------------------------------------------------------------|-------|-------------|------|-------|--------------------------------|----------|
| <u>አ-</u> አ                                                                                                    | 団体を探す | こまえくぼ1234とは | アクセス | 運営委員会 | 問合せ                            | <u>ه</u> |

②アカウント登録時点での「ユーザー名およびメールアドレス」「パスワード」でサインインします。

③マイ・インフォベースページの「個人情報」をクリックします。

| マイ・インフォベース<br>My Info Base |                                            |                        |  |  |
|----------------------------|--------------------------------------------|------------------------|--|--|
| マイ・インフォベースアカウント管理にようこそ     |                                            |                        |  |  |
| ▲<br>個人情報                  | <b>♥</b><br>セキュリティ                         | <b>ロ</b><br>アフ         |  |  |
| 基本情報を管理する<br>個人情報          | パスワードとアカウント・アクセ<br>スを制御する<br>サインイン<br>デバイス | アカ・<br>アプ<br>て管!<br>アプ |  |  |

④ここで、ユーザー名には、アカウント登録時に入力したメールアドレスが入っている場合があります。本、 個人情報の変更時に、ユーザー名を変更することができますので、もしメールアドレスが入っている場合に は、別の名称にしておくとよいでしょう。

⑤メールアドレスの変更

「メールアドレス更新」をクリックします。

| ■ String String Strin |                     |
|----------------------------------------------------------------------------------------------------|---------------------|
| 個人情報                                                                                                    | 個人情報                |
| セキュリティ >                                                                                                    | 個人情報を設定してください       |
| アプリケーション                                                                                                    | ***の村いた項目は必須です。     |
|                                                                                                    | 基本情報<br>ユーザー名 *     |
|                                                                                                    | Eメール<br>メールアドレス更新 ☑ |

⑥再度ログインします。

|                      | 日本語、         |
|----------------------|--------------|
| () 再ログインしください。       |              |
| パスワード<br>ロパスワードを表示する |              |
|                      | パスワードをお忘れですか |
| ログ・                  | イン           |
|                      |              |

⑦変更するメールアドレスを入力して「送信」すると、入力したメールアドレスに確認メールが送信されます。 ※過去にアカウント登録されているメールアドレスを入力するとエラーになる場合があります。

|   | <sup>□本語▼</sup><br>メールアドレス変更 |   |
|---|------------------------------|---|
| < | EX-II                        | > |
|   | 送信キャンセル                      |   |

⑧メールには、確認用の URL が書かれておりますので、それをクリックすると変更されます。 個人情報ページで、メールアドレスが変更になったことを確認して、ページの最後尾の「保存」をクリックします。

| 電話番号2     |
|-----------|
| 保存 キャンセル  |
| > アカウント削除 |

なお、団体や施設のログインには影響しないため、ログイン後、記事投稿ができることを確認しておくとよい でしょう。